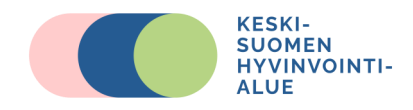

## Asiakkaan ohje esitietolomakkeen käyttöön

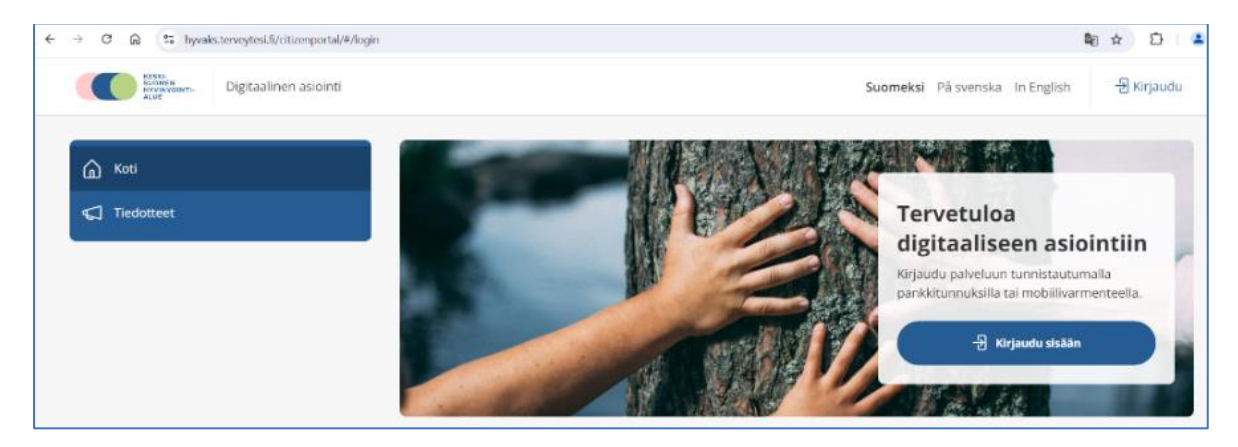

Asiointipalveluun kirjaudutaan verkko-osoitteessa <u>hyvaks.terveytesi.fi</u>. Asiointipalveluun kirjaudutaan **vahvasti tunnistautuneena** joko **verkkopankkitunnuksilla tai mobiilivarmenteella.** 

Digitaalinen asiointi näyttää kirjautuneelle käyttäjälle varattavissa olevat **vastaanottovaihtoehdot**, missä toimipisteessä aikoja on varattavissa ja mihin aikoihin. Aikaa varatessa järjestelmä antaa myös ohjeet, miten vastaanotolle tulee mahdollisesti varautua.

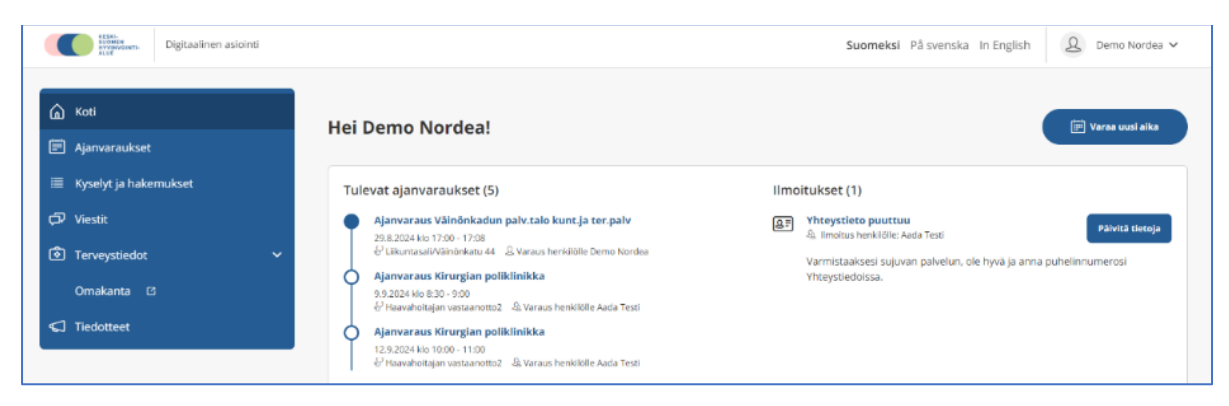

Jos ajanvaraukseen on liitetty esitietolomake, se löytyy vihreää painiketta -painamalla. Lomake aukeaa ja voit aloittaa täyttämään lomaketta. Voit myös keskeyttää lomakkeen täyttämisen ja jatkaa samasta myöhemmin. Aikaisemmin täyttämäsi tiedot ovat tallessa lomakkeella ja voit tarvittaessa muuttaa vastauksiasi.

| Ajanvaraukset                | ja kutsut           |                                                                         |                             |                         |
|------------------------------|---------------------|-------------------------------------------------------------------------|-----------------------------|-------------------------|
| Ajanvaraukset                |                     |                                                                         |                             |                         |
| Varaa uusi aika <del>-</del> |                     |                                                                         |                             |                         |
| Henkilö                      | Varaus              | Paikka                                                                  | Aika                        |                         |
| Demo Nordea                  | Omaolo fysioterapia | Kyllön kunt. ja terapiapalv<br>Keskussairaalantie 20 40620<br>JYVÄSKYLÄ | 22.08.2024<br>11:00 - 11:30 | Liii Wuuta ajanvarausta |

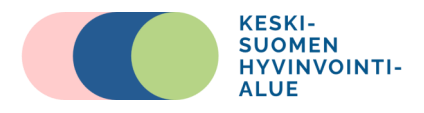

## eEsitietolomakkeet löytyvät Digitaalisen asioinnin portaalista, kohdasta Kyselyt ja hakemukset

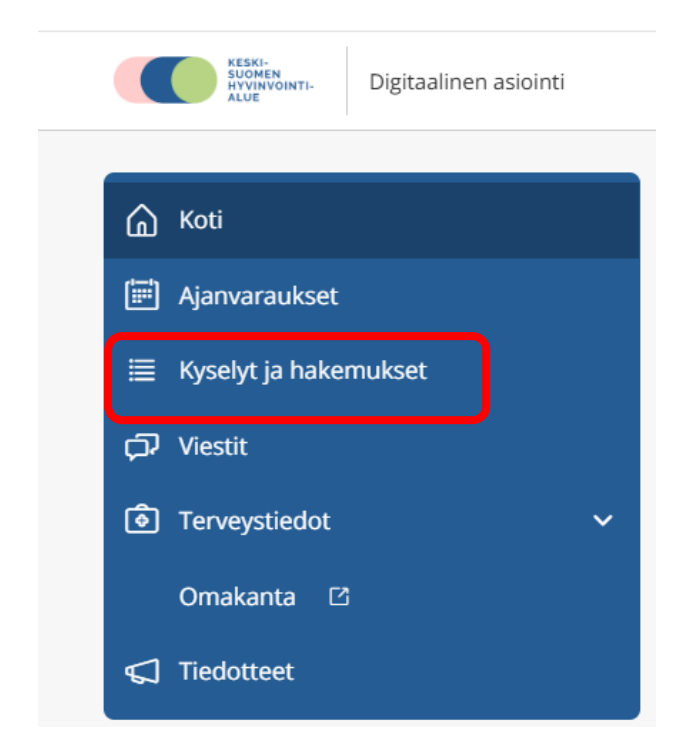

Valitse **henkilö** (pääsääntöisesti listassa on vain asiakkaan oma nimi, mutta huoltajaksi merkitylle näkyvät myös alle 12-vuotiaat huollettavat) ja sen alapuolelta listasta **esitietolomake**.

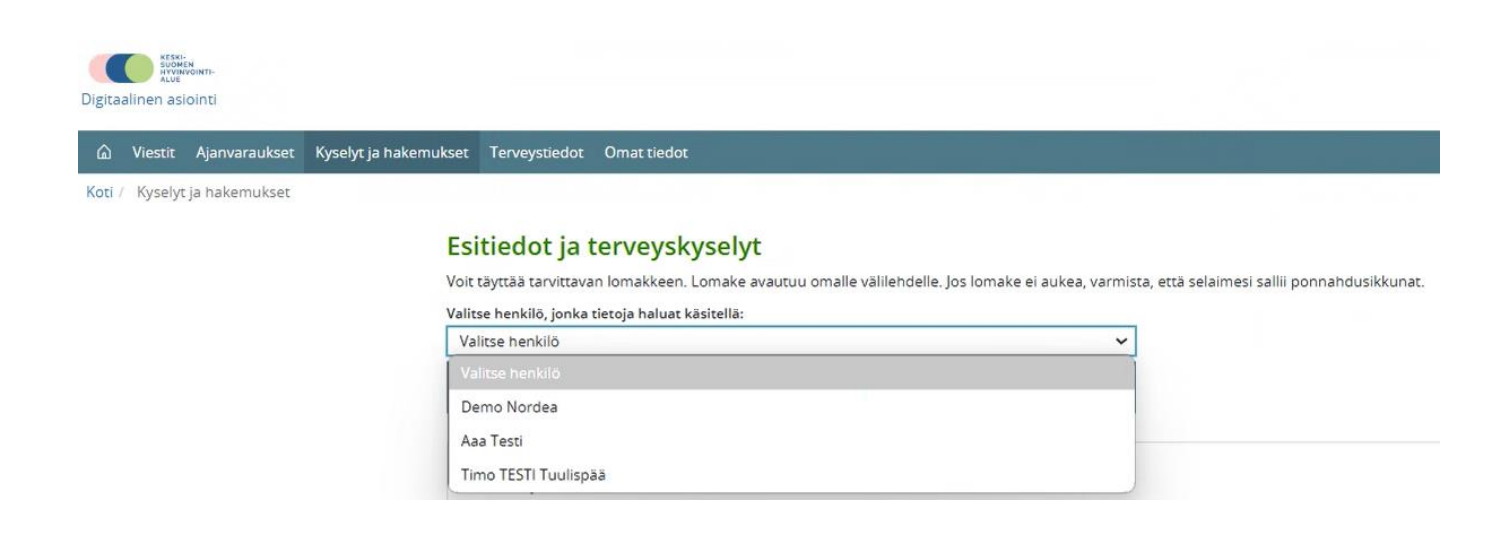

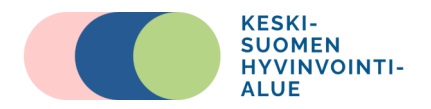

Vihreää esitietolomake -nappia painamalla lomake aukeaa ja voit aloittaa täyttämään lomaketta. Voit myös keskeyttää lomakkeen täyttämisen ja jatkaa samasta myöhemmin. Aikaisemmin täyttämäsi tiedot ovat tallessa lomakkeella ja voit tarvittaessa muuttaa vastauksiasi.

| Fysioterapia esitietolomake, Hyvaks  |                                                                                                    |  |
|--------------------------------------|----------------------------------------------------------------------------------------------------|--|
| Palvelu on jo aikaisemmin aloitettu  | Fysioterapia esitietolomake, Hyvaks                                                                                                    |  |
| Aloitusaika: 16.8.2024 7.49          | Palvelun lopetus                                                                                                    |  |
| Poista tiedot Jatkan myöhemmin Jatka | Olet lähettämässä tietoja palveluun. Kun tiedot on lähetetty, niitä ei voi enää muuttaa.<br>Keskeytä palvelu Edellin <mark>en Lähetä antamasi tiedot</mark> |  |

Täytettyäsi esitietolomakkeen voit lähettää sen ammattilaiselle. Halutessasi voit myös tallentaa lomakkeen (pdf) ja tulostaa sen itsellesi.

| [Suomi] English Svenska                                                                  | Tallenna pdf dokumenttina Tulosta |  |  |  |
|------------------------------------------------------------------------------------------|-----------------------------------|--|--|--|
| Omahoitolomake, Hyvaks                                                                   |                                   |  |  |  |
| Palvelun lopetus                                                                         |                                   |  |  |  |
| Olet lähettämässä tietoja palveluun. Kun tiedot on lähetetty, niitä ei voi enää muuttaa. |                                   |  |  |  |
| Keskeytä palvelu Edellinen Lähetä antamasi tiedot                                        |                                   |  |  |  |